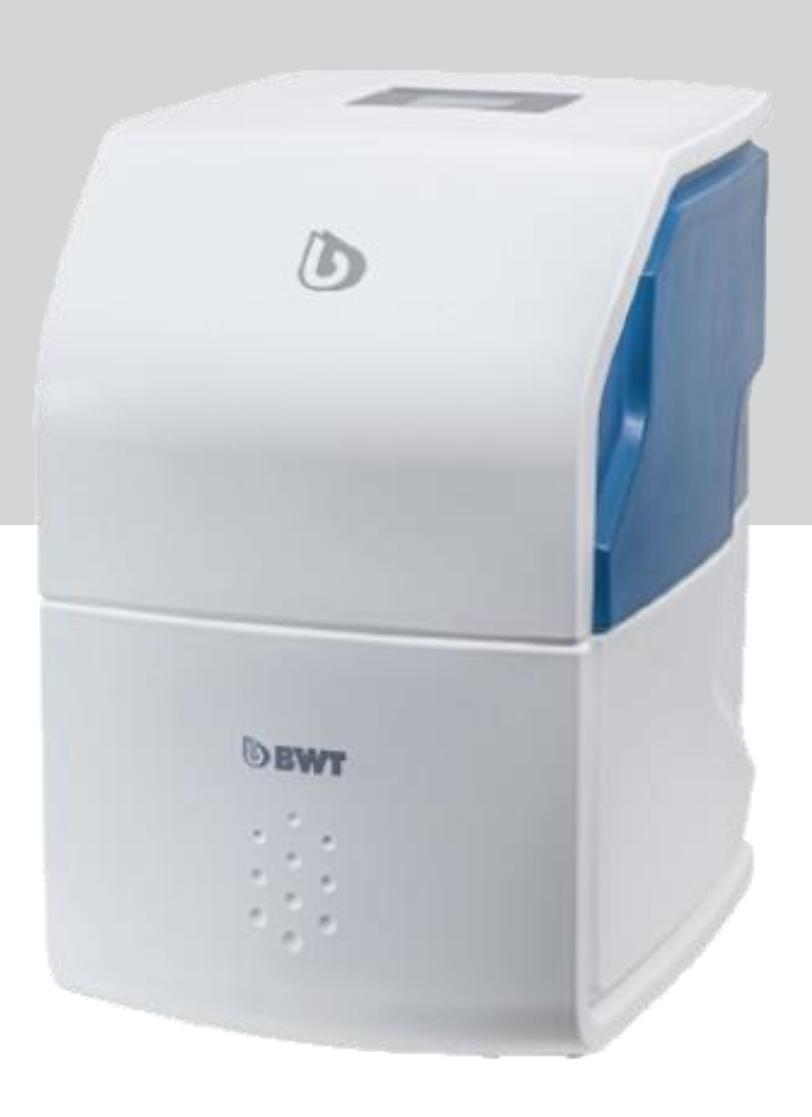

# BWT Perla one blødgøringsanlæg

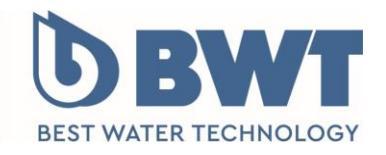

For You and Planet Blue.

# 1 Leveringsomfang

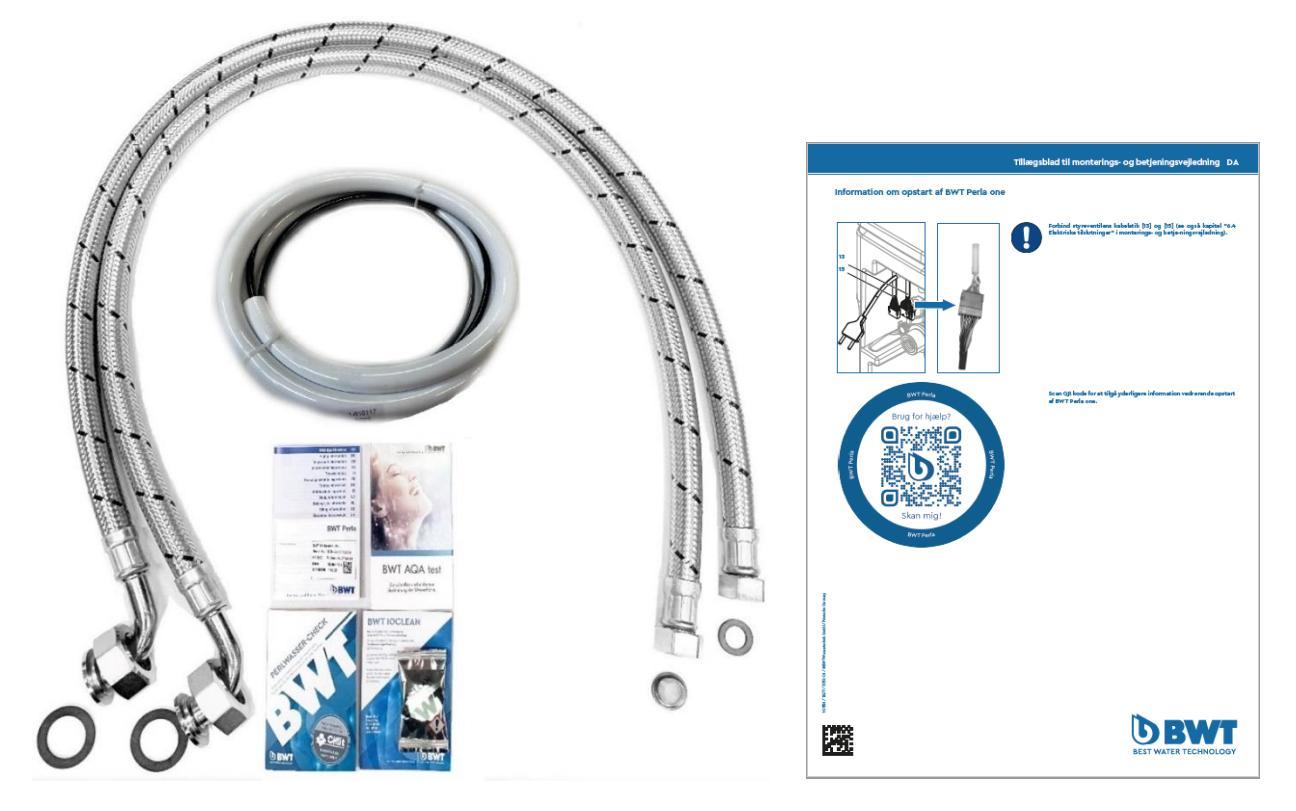

## Med BWT Perla one følger:

| Antal  | Beskrivelse                    | Bemærkninger |
|--------|--------------------------------|--------------|
| 1 stk. | "Vigtig informationer" hæfte   |              |
| 1 stk. | Tillægsblad A4 ark med QR kode |              |
| 2 stk. | Trykslanger 1,2m               |              |
| 2 stk. | 5/4" gummipakninger            |              |
| 1 stk. | 3/4" gummipakning              |              |
| 1 stk. | 3/4" filtersi med pakning      |              |
| 1 stk. | BWT loclean rensetablet        |              |
| 1 stk. | BWT AQA test hårdhedstest      |              |
| 1 stk. | Afløbsslangesæt                |              |

## Optioner:

| Bestil. Nr. BWT / VVS | Beskrivelse                                   | Bemærkninger          |
|-----------------------|-----------------------------------------------|-----------------------|
| 656525010 / 398899950 | BWT Installationssæt inkl. BWT specialvandlås |                       |
| 656518000 / 398841912 | Trykslange 1,2m                               |                       |
| 400240347 /           | 5/4" gummipakning                             |                       |
| 400240348 /           | 3/4" gummipakning                             |                       |
| 402060730 /           | 3/4" filtersi med pakning                     |                       |
| 701995400 / 398841690 | BWT loclean rensetablet m. 4. stk.            |                       |
| 701923001             | Dioxal 10                                     |                       |
| 402740150             | BWT Multiblock                                | Anvendes til Bypass   |
| 652000100 / 398841303 | BWT AQA test hårdhedstest                     |                       |
| 421018750 / 398841610 | BWT AQA Guard Wireless Sensor                 | Kan tilkobles 10 stk. |
| 321368000 / 398841211 | BWT Perla Tabs, 10kg/ps                       |                       |
| 321408510 / 398841910 | BWT Hygiejnisk filter E1, 100 µm, 3/4" (1")   |                       |
| 321408520 / 398841980 | Ekstra filterpatroner til E1, 2 pak, 100 µm.  |                       |

## 2 Test råvandets hårdhed (indgangsvandhårdhed)

Brug medfølgende hårdhedstest (652000100 BWT AQA test) af råvandet, til indstilling af BWT Perla one blødgøringsanlægget. Sørg for, at testvandet ikke kommer fra blødgøringsanlægget.

#### Vandprøve – test hårdheden på råvandet

- Påfyld 7,5 ml råvand, til stregen i målebægret
- Tilsæt to dråber "Lösung A" i drikkevandet og omryst. Nu skifter vandets farve til pink.
- Tilsæt og tæl herefter x-antal dråber af "Lösung B" og omryst efter hver tilsat dråbe, til væsken skifter til blå farve
- Noter antallet af tilsatte dråber, som er lig med antal hårdheder i råvandet.

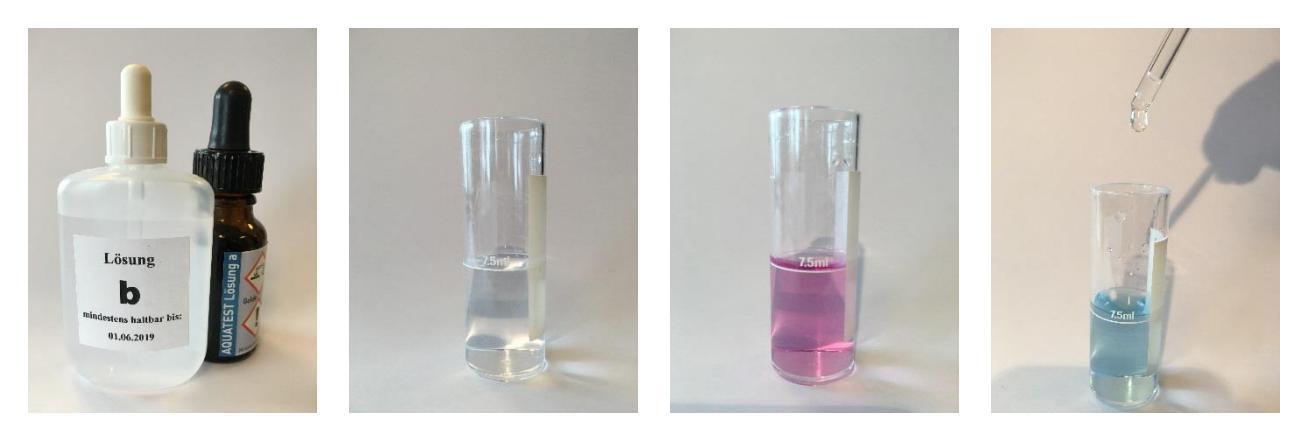

### 3 Samling af Perla one

Anlægget er leveret i to dele, hvor hydrauliske dele skal monteres sammen og styrekabler skal forbindes.

#### Pas på med at løfte anlægget, når det er usamlet eller samlet, da multiblok med regenereringsbeholder ikke er fastmonteret i kabinettet.

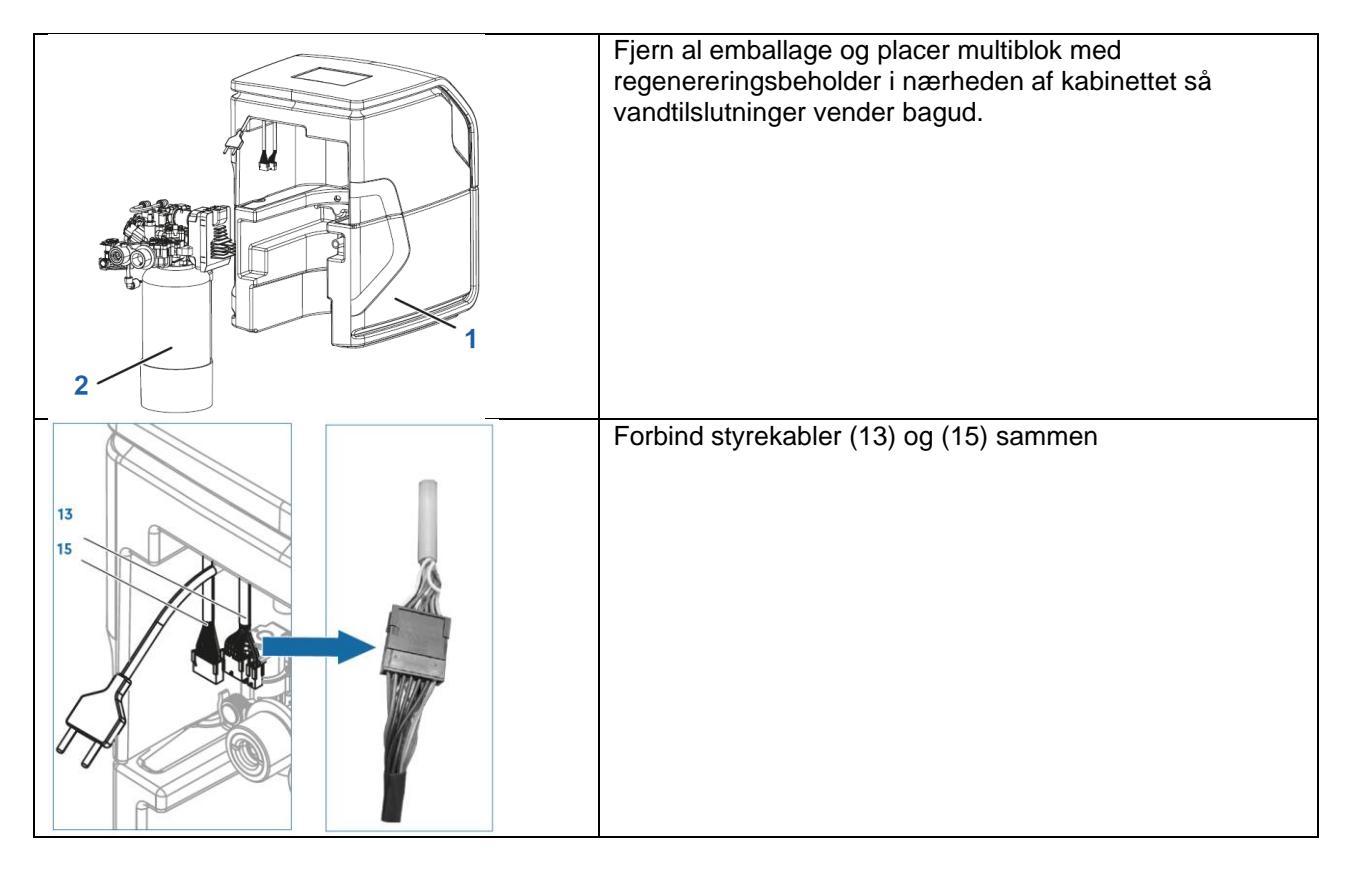

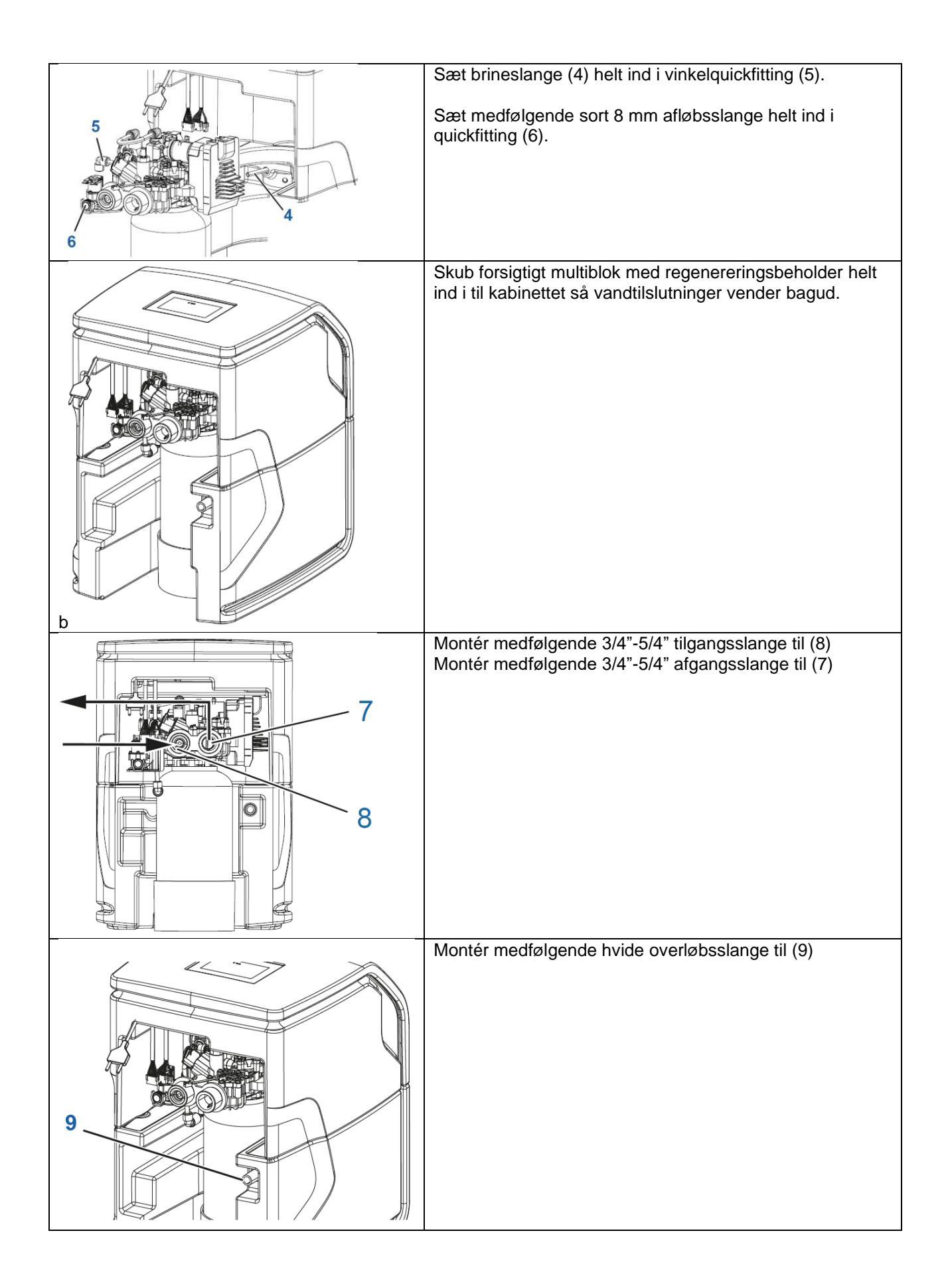

# 4 Installationstegning

Installér og montér BWT Perla one, som vist på installationstegningen

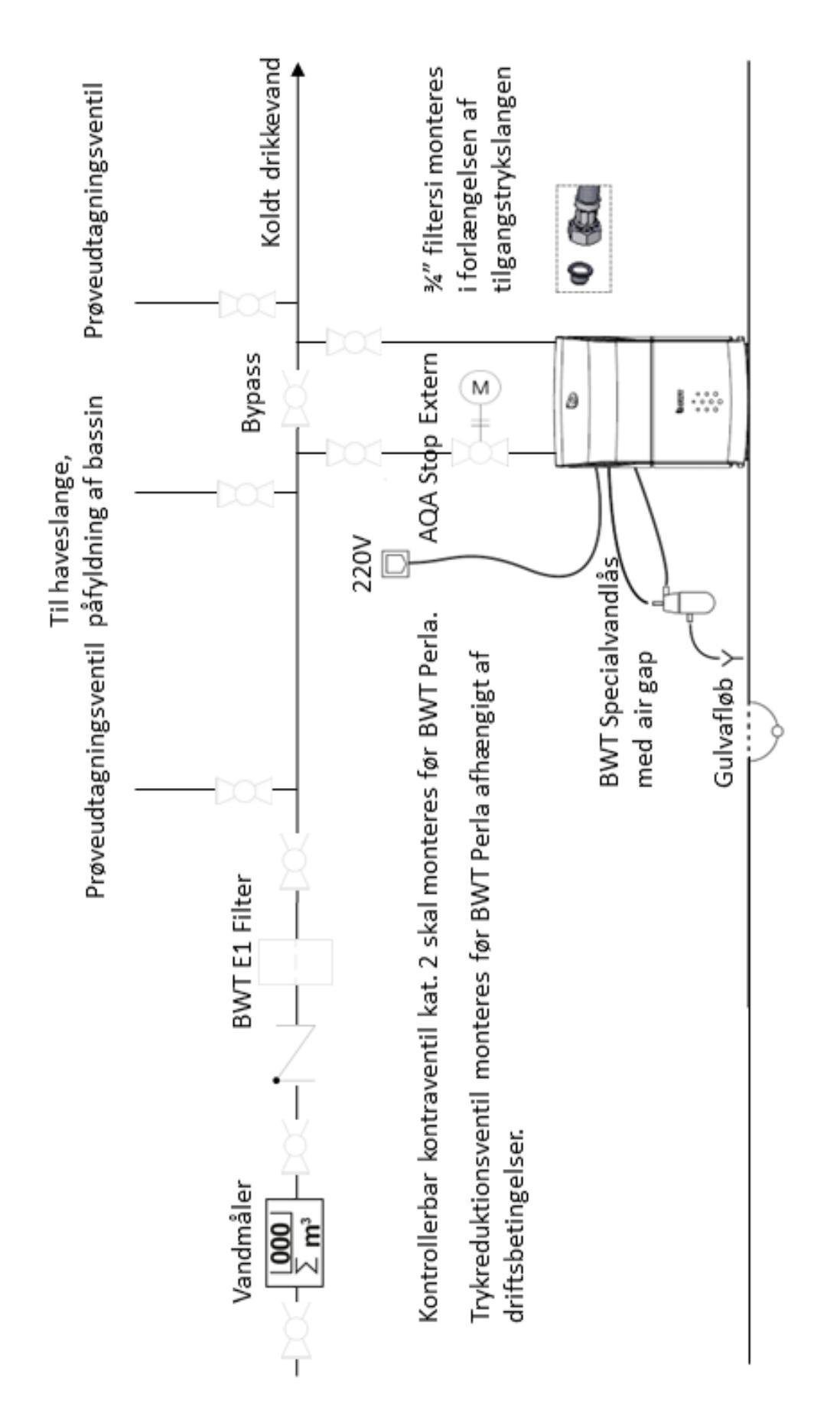

# 5 Opstart af BWT Perla one blødgøringsanlæg

| Idriftsættelse og registrering af BWT Perla one                                                                                                    |                                        |  |  |  |  |
|----------------------------------------------------------------------------------------------------|----------------------------------------|--|--|--|--|
| <pre>2.2.25001) [g.tables: (0) 2000-2006 Mctifildes Core team 2.0.20007) NET: Registered protocol family 10 2.0.2007 [nt: Registered protocol family 10 2.0.2007 [nt: Registered protocol family 10 2.0.2007 [nt: Registered protocol family 10 2.0.2008 [nt: Registered protocol family 10 2.0.2008 [nt: Registered protocol family 10 2.</pre> | Displayindstillinger<br>Land           |  |  |  |  |
| BWT Perla starter op, vent til du ser<br>"Brugerskærm".                                                                                                    | BWT-Connect: 2.0202<br>Tryk på pil ned |  |  |  |  |
| Kontinent                                                                                                    | Land                                   |  |  |  |  |
| Europa 🗸                                                                                                    | Deutschland                            |  |  |  |  |
| Asien                                                                                                    | Österreich                             |  |  |  |  |
| Australien/Oceanien                                                                                                    | Danmark 🗸                              |  |  |  |  |
| Nordamerika                                                                                                    | Schweiz                                |  |  |  |  |
| Sydamerika                                                                                                    | France                                 |  |  |  |  |
| Displayindstillinger                                                                                                    |                                        |  |  |  |  |
| Land Danmark                                                                                                    | Valkommon til dia                      |  |  |  |  |
| Sprog Dansk 👻                                                                                                    | idrifttagningsassistent                |  |  |  |  |
| tårdhedsenhed •dH •                                                                                                    | FORTSÆT                                |  |  |  |  |
| BWT-Connect: 2.0202 FORTSÆT                                                                                                    |                                        |  |  |  |  |

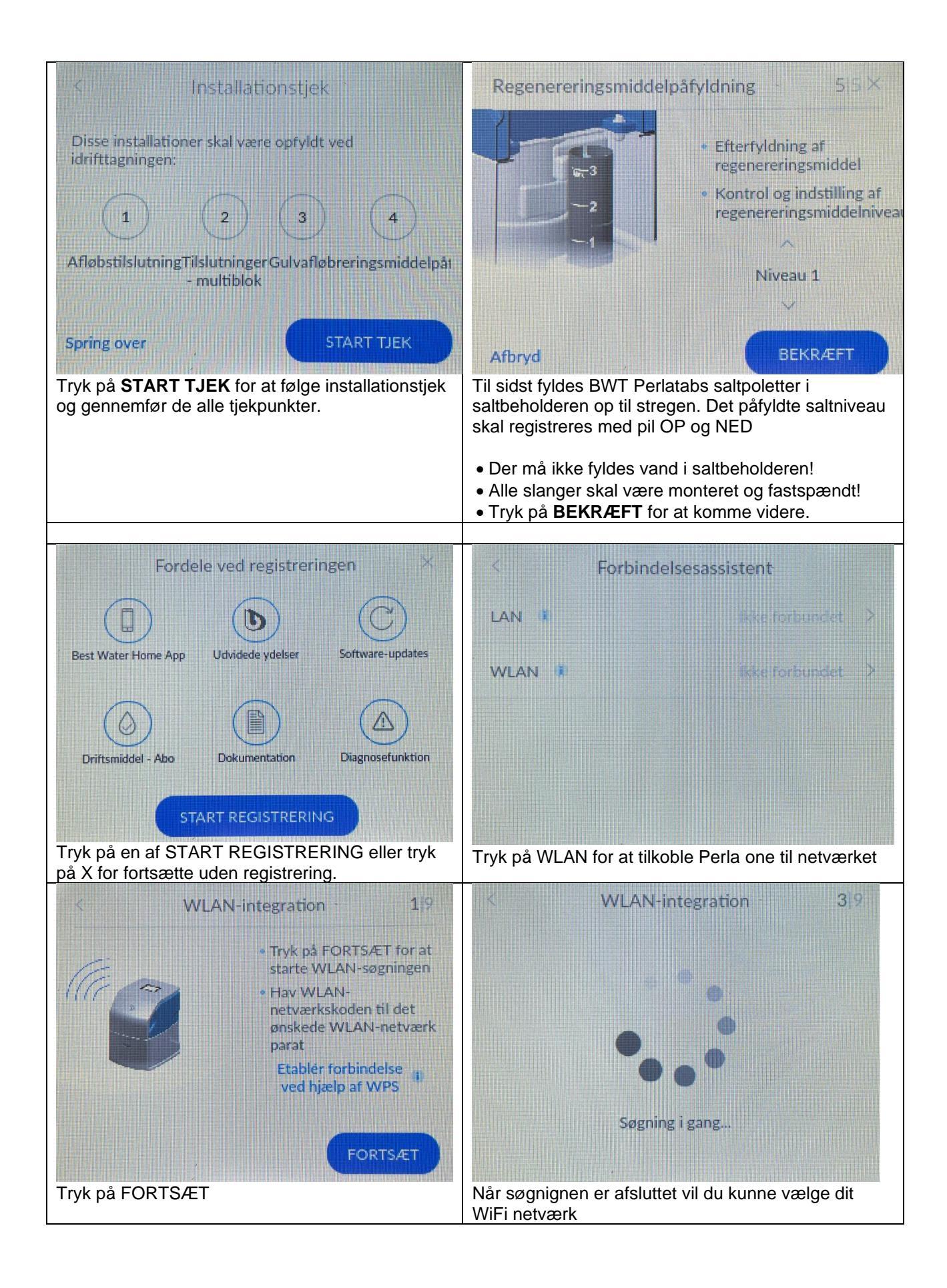

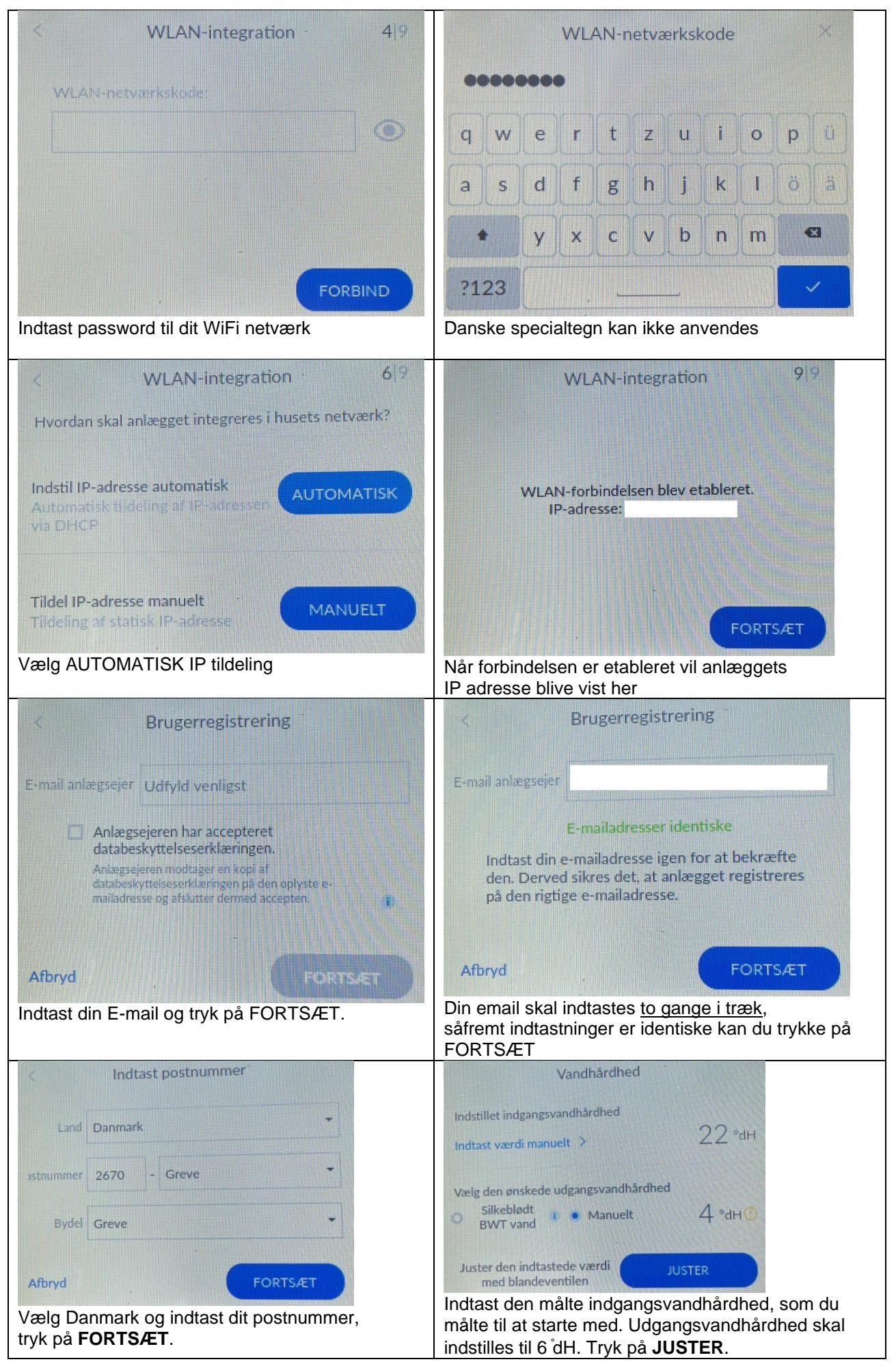

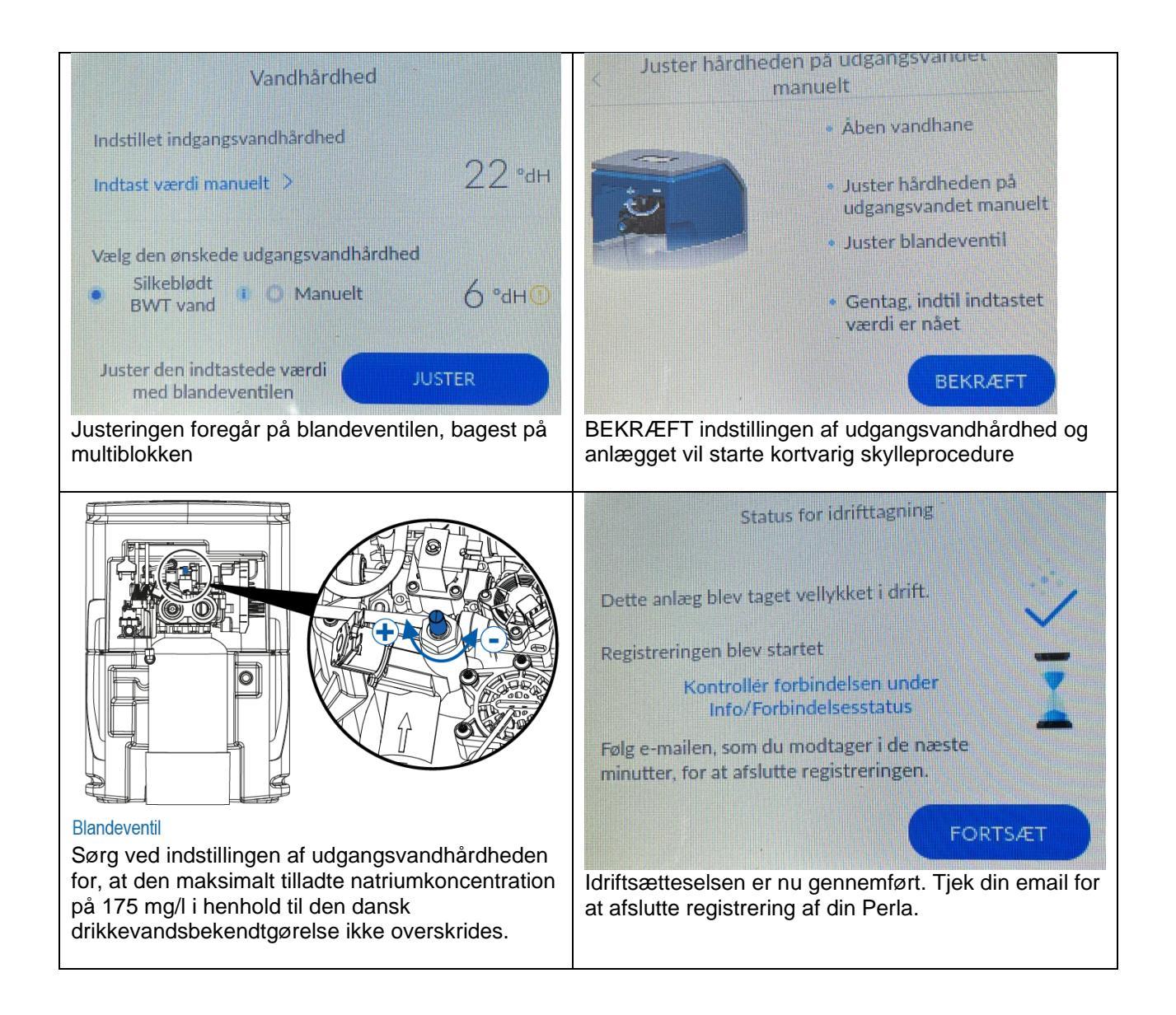

# 6 Aktivér og afslut produktregistrering af BWT Perla

|                                                                                                    | Û                                                                                                    | AА                                                                                                    | bwt-service                                                                                                    | e.com                  | C                          |                                         |
|----------------------------------------------------------------------------------------------------|----------------------------------------------------------------------------------------------------|----------------------------------------------------------------------------------------------------|----------------------------------------------------------------------------------------------------|------------------------|----------------------------|-----------------------------------------|
| ære 💽                                                                                                    | <b>I</b> •                                                                                                    |                                                                                                    |                                                                                                    | DB                     | WT                         | 3. Lokation for produktet/anlægget      |
| D                                                                                                    | BWT                                                                                                    |                                                                                                    |                                                                                                    | BEST WATER             | TECHNOLOGY                 | ×                                       |
| 17-                                                                                                    |                                                                                                    |                                                                                                    |                                                                                                    |                        |                            |                                         |
|                                                                                                    |                                                                                                    | -                                                                                                    |                                                                                                    |                        |                            | Angiv lokation for produktet/anlægget   |
|                                                                                                    |                                                                                                    | Produ                                                                                                    | ktaktivering                                                                                                    |                        |                            | anvendes kun i forbindelse med service. |
| Kære kunde                                                                                                    | _                                                                                                    | Træd in                                                                                                    | d i en verden a                                                                                                    | at BWT-torc            | dele!                      |                                         |
|                                                                                                    |                                                                                                    | For at afs                                                                                                    | lutte aktiveringen a                                                                                                    | af BWT Perla :         | skal du                    | Vælg dit land*<br>Danmark               |
| Tak, fordi du har valgt et Bw I-produkt.                                                                                                    |                                                                                                    | gøre følg                                                                                                    | ende:                                                                                                    |                        |                            |                                         |
| For at gennemføre aktiveringen af dit B<br>anlæg skal du klikke på linket herunder.                                                                                                    | NT Perla<br>Efter                                                                                                    | 1. Læs<br>arur                                                                                                    | databeskyttelsese<br>ndigt igennem                                                                                                    | erklæringen            |                            | Vej/gade*                               |
| aktivering vil du få notifikationer og                                                                                                    |                                                                                                    | 2. Klik                                                                                                    | på Accepter                                                                                                    |                        |                            |                                         |
| servicemeddeleiser fra dit anlæg.                                                                                                    |                                                                                                    | 3. Ang<br>4. Akti                                                                                                    | iv et navn til BWT-<br>vér BWT Perla                                                                                                    | produktet              |                            | Postnummer*                             |
| Aktivér dit produkt nu                                                                                                    |                                                                                                    |                                                                                                    |                                                                                                    |                        |                            |                                         |
|                                                                                                    |                                                                                                    |                                                                                                    |                                                                                                    |                        |                            | By*                                     |
| Ønsker du ikke at gennemføre aktivering                                                                                                    | pen                                                                                                    |                                                                                                    | 1-                                                                                                    |                        |                            |                                         |
| alligevel, kan du afbryde her. Så vil dit a                                                                                                    | nlæg                                                                                                    |                                                                                                    |                                                                                                    |                        |                            |                                         |
| være offline og du vil ikke få vigtige noti<br>og servicemeddelelser.                                                                                                    | Tikationer                                                                                                    |                                                                                                    | -                                                                                                    |                        |                            | Fortsæt                                 |
| Afbraid aktivering                                                                                                    |                                                                                                    |                                                                                                    |                                                                                                    | -                      |                            |                                         |
| Albryd aktivening                                                                                                    |                                                                                                    |                                                                                                    |                                                                                                    |                        |                            |                                         |
| De bedste hilsner                                                                                                    |                                                                                                    | 1. Afta                                                                                                    | ale vedrørende                                                                                                    |                        |                            | 4. Aktiver BWT Perla ~                  |
| BWT Danmark<br>→ + ③<br>1. Tjek din mail og<br>2. Klik på linket "Al                                                                                                    | find aktiv<br>ktivér dit                                                                                                    | eringsm                                                                                                    | ailen (tjek o<br>t nu" for at                                                                                                    | □<br>også spa<br>komme | am-map<br>til aktiv        | open)<br>eringswebsiden                 |
| BWT Danmark<br>→ + ③<br>1. Tjek din mail og<br>2. Klik på linket "Al                                                                                                    | find aktiv<br>ktivér dit                                                                                                    | eringsm<br>produk                                                                                                    | eskyttelsev e<br>ailen (tjek o<br>t nu" for at                                                                                                    | <br>også spi<br>∶komme | am-map<br>atil aktiv       | open)<br>eringswebsiden                 |
| BWT Danmark<br>→ + ③<br>1. Tjek din mail og<br>2. Klik på linket "Al                                                                                                    | find aktiv<br>ktivér dit                                                                                                    | eringsm<br>produk                                                                                                    | eskyttelsev 🖨                                                                                                    | Dogså spo<br>komme     | am-map<br>e til aktiv      | open)<br>eringswebsiden                 |
| BWT Danmark<br>→ + 3<br>1. Tjek din mail og<br>2. Klik på linket "Al<br>• ut • •<br>• brt-strike.com                                                                                                    | find aktiv<br>ktivér dit                                                                                                    | eringsm<br>produk                                                                                                    | eskyttelsev e<br>ailen (tjek o<br>t nu" for at<br>ul ve                                                                                                    | Dogså spo<br>komme     | am-map<br>e til aktiv      | open)<br>eringswebsiden                 |
| BWT Danmark<br>BWT Danmark                                                                                                    | find aktiv<br>ktivér dit                                                                                                    | eringsm<br>produk                                                                                                    | eskyttelsev e<br>ailen (tjek o<br>t nu" for at<br>ul v<br>ul v<br>ul v<br>bewr                                                                                                    | Dogså spa<br>komme     | am-map<br>atil aktiv       | open)<br>eringswebsiden                 |
| <ul> <li>BWT Danmark</li> <li>BWT Danmark</li> <li>Tjek din mail og</li> <li>Klik på linket "All</li> <li>Klik på linket "All</li> <li>Lutvir BWT Perla ~</li> <li>Jeghar læst reglerne for<br/>databeskyttele og er indforstået med<br/>den beskrene behandling af mine</li> </ul>                                                                                                    | find aktiv<br>ktivér dit                                                                                                    | eringsm<br>produk<br>• mail.goo                                                                                                    | eskyttelsev 🖨                                                                                                    | Dogså spa<br>komme     | am-map<br>e til aktiv      | open)<br>eringswebsiden                 |
| BWT Danmark BWT Danmark  Autiver BWT Danmark  Autiver BWT Perla   Autiver BWT Perla              | find aktiv<br>ktivér dit                                                                                                    | eringsm<br>produk                                                                                                    | eskyttelsev                                                                                                    | Dogså spo<br>komme     | C<br>am-map<br>e til aktiv | open)<br>eringswebsiden                 |
| <ul> <li>BWT Danmark</li> <li>BWT Danmark</li> <li>BWT Danmark</li> <li>T jek din mail og</li> <li>Klik på linket "Al</li> <li>But-service.com</li> <li>Aktivér BWT Perla ~</li> <li>Jeg har læst reglerne for<br/>databeskyttelse og er indforstået med<br/>den beskrevne behandling af mine<br/>data.</li> <li>Jeg vil gerne dele mit BWT-produkts<br/>data og status med min</li> </ul>                                                                                                    | find aktiv<br>ktivér dit                                                                                                    | eringsm<br>produk                                                                                                    | eskyttelsev e                                                                                                    | Dogså spo<br>komme     | am-map<br>e til aktiv      | open)<br>eringswebsiden                 |
| BWT Danmark BWT Danmark                                                                                                    | find aktiv<br>ktivér dit                                                                                                    | eringsm<br>produk                                                                                                    | eskyttelsev                                                                                                    | Dogså spo<br>komme     | am-map<br>e til aktiv      | open)<br>eringswebsiden                 |
| BWT Danmark<br>BWT Danmark                                                                                                    | find aktiv     ktivér dit     Primare     Primare     With the field active     With the field active                                                                                                    | eringsm<br>produk                                                                                                    | eskyttelsev                                                                                                    | Dogså spo<br>komme     | am-map<br>e til aktiv      | open)<br>eringswebsiden                 |
| BWT Danmark BWT Danmark  Autivér BWT Perla ~  Jult *  Autivér BWT Perla ~  Jeg har læst reglerne for databeskytelse og er indórstået med den beskrevne behandling af mine data.  Jeg vil gerne dele mit BWT-produkts data og status med min installater/servicepartner.  Ja, jeg vil gerne påmindes af BWT vedr, statusændringer på min enhed.  Atolyt registreping                                                                                                    | Find aktiv<br>tivér dit<br>Primer<br>Primer<br>Ker kurde<br>Ker kurde<br>Ker kurde<br>Ker kurde                                                                                                    | eringsm<br>produk<br>• mail.goc                                                                                                    | eskyttelsev e                                                                                                    | Dogså spo<br>komme     | am-map<br>e til aktiv      | open)<br>eringswebsiden                 |
| BWT Danmark BWT Danmark  Autivér BWT Perla    Jeg har læst reglerne for databeskyttelse og er indforstået med den beskrevne behandling af mine data.  Jeg vil gerne dele mit BWT-produkts data og status med min installater/servicepartner.  Ja, jeg vil gerne påmindes af BWT vedr, statusændringer på min enhed.  Afslut registrering                                                                                                    |                                                                                                    | datab<br>eringsm<br>produk<br>• mail.goc<br>• mail.goc                                                                                                    | eskyttelse<br>ailen (tjek o<br>t nu" for at<br>ul e<br>ugle.com                                                                                                    | Dogså spo<br>komme     | am-map<br>e til aktiv      | open)<br>eringswebsiden                 |
| BWT Danmark BWT Danmark BWT Danmark    BWT Danmark                                                                                                    | find aktiv     ktivér dit                                                                                                    | datab<br>erringsm<br>produk<br>• mail.goo<br>• mail.goo<br>ag el 607 protect.<br>endektoder er vu eltrert.                                                                                                    | eskyttelse v 🖨                                                                                                    | Dogså spo<br>komme     | am-map<br>e til aktiv      | open)<br>eringswebsiden                 |
| BWT Danmark BWT Danmark BWT Danmark  Autive Constraints BWT Danmark  Autive Constraints  Autive Constraints  Autive BWT Perla  Autive BWT Perla  Autive BWT            | Primer      Kernstein      Kernstein      Kern | datab<br>erringsm<br>produk<br>• mail.goc<br>0 0 0 0 0 0 0 0 0 0 0 0 0 0 0 0 0 0 0                                                                                                     | eskyrttelsev 🖨                                                                                                    | Dogså spo<br>komme     | am-map<br>e til aktiv      | open)<br>eringswebsiden                 |
| BWT Danmark BWT Danmark  Autivér BWT Perla ~  Jeg har læst reglerne for<br>databeskyttelse og er indforstået med<br>den beskrevne behandling af mine<br>data.  Jeg vil gerne dele mit BWT-produkts<br>data og status med min<br>installater/servicepartner.  Ja, jeg vil gerne påmindes af BWT<br>vedr, statusændringer på min enhed.  Aføldt registrening                                                                                                    |                                                                                                    | datab<br>eringsm<br>produk<br>• mail.goc<br>• mail.goc                                                                                                    | eskyttelse v 🖨                                                                                                    | Dogså spo<br>komme     | am-map<br>e til aktiv      | open)<br>eringswebsiden                 |
| BWT Danmark BWT Danmark BWT Danmark                                                                                                    |                                                                                                    | datab<br>eringsm<br>produk                                                                                                    | eskyttelse (jek o<br>t nu" for at<br>ur e<br>ur e | Dogså spo<br>komme     | C am-map                   | open)<br>eringswebsiden                 |
| BWT Danmark BWT Danmark  AWT Danmark  AWT Danmark  AWT Danmark  AWT Danmark  A. Trjek din mail og  A. Klik på linket "Al  A Lik på linket "Al  A Lik på Lik på linket "Al  A Lik på Lik på Lik på Lik  A Lik på Lik på Lik på Lik på Lik  A Lik på Lik på Lik på Lik på Lik på Lik  A Lik på Lik på Lik på Lik på Lik  A Lik på Lik på Lik på Lik på Lik  A Lik på Lik på Lik på Lik  A Lik på Lik på Lik på Lik på Lik  A Lik på Lik på Lik på Lik på Lik  A Lik på Lik på Lik på Lik  A Lik på Lik på Lik på Lik  A Lik på Lik på Lik på Lik  A Lik på Lik på Lik på Lik på Lik  A Lik på Lik på Lik på Lik  A Lik på Lik på Lik på Lik på Lik på Lik  A Lik på Lik på Lik            |                                                                                                    | datab<br>catab<br>eringsm<br>produk<br>• mail.goc<br>• mail.goc<br>datab<br>eringsman<br>eringsman<br>erin | eskyttelse v e                                                                                                    | Dogså spo<br>komme     | am-map<br>e til aktiv      | open)<br>eringswebsiden                 |
| <ul> <li>BWT Danmark</li> <li>BWT Danmark</li> <li>BWT Danmark</li> <li>Construction of the second second s</li></ul> | see                                                                                                    | datab<br>catab<br>eringsm<br>produk<br>• mail.goc<br>• mail.goc<br>datab<br>datab<br>datab<br>datab<br>eringsm<br>datab                                                                                                    | eskyrttelsev 🖨                                                                                                    | Dogså spo<br>komme     | am-map<br>e til aktiv      | open)<br>eringswebsiden                 |
| BWT Danmark BWT Danmark  Author Service Service Servi            |                                                                                                    | datab<br>eringsm<br>produk<br>• mail.goc<br>• mail.goc<br>ag el 807 produk<br>ag el 807 produk<br>ag el 807 produk<br>as to attab<br>as to attab<br>as to att                                                           | eskyrttelse ( )                                                                                                    | Dogså spo<br>komme     | am-map<br>e til aktiv      | ppen)<br>eringswebsiden                 |

## 7 Download "BWT Best Water Home" APP til din smartphone

#### "BWT Best Water Home" APP kan downloades i Apple Store og Google Play.

Opret din BWT-brugerkonto (hvis du ikke allerede har en) og anvend **samme e-mailadresse**, som du har anvendt til at registrere din BWT Perla.

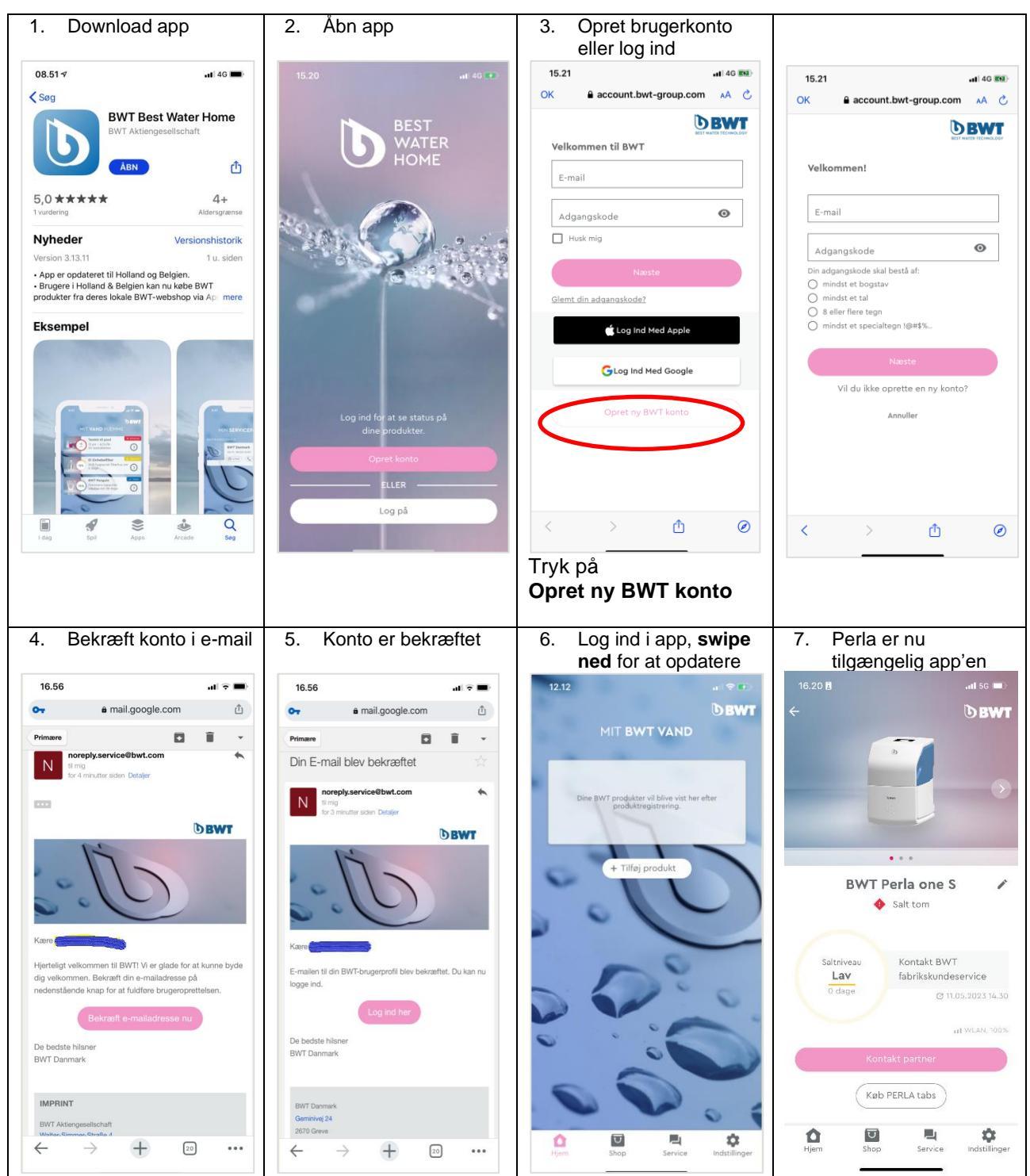

Idriftsættelse og produktregistrering af BWT Perla one er afsluttet!

For mere Information scan QR kode:

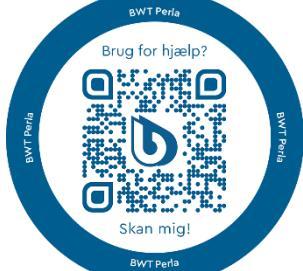

# Kontaktoplysninger

BWT Danmark

Geminivej 24 2670 Greve Telefon +45 43 600 500 E-mail kundeservice@bwt.dk

www.bwt.dk

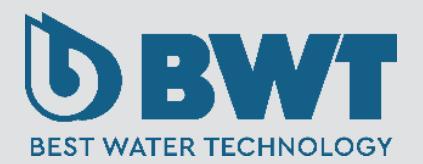